## Clinical Care – Inpatient Referrals -Acknowledge Referral

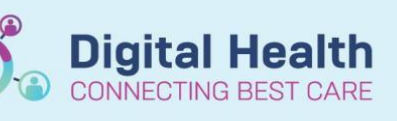

Digital Health Quick Reference Guide

## This Quick Reference Guide will explain how to:

Acknowledge an Inpatient Referral

## Inpatient Referrals – Acknowledge Referral

- 1. Click on the Multi-Patient Task List in the Navigation Tool Bar
- Right click on the referral and open the patient chart to the Allied Health View to review the patient chart

- If the patient needs to be seen but cannot be assessed at this time, click on Ad Hoc charting and select the Acknowledgement powerform for your discipline, then click on Chart in the bottom right corner.
- 4. Document your notes in the comments free text box on the acknoledgement form

5. Save the document by clicking on the green tick in the top

left corner

Sort By

Chart

P Ad Hoc Charting - Sitregression, Rad4 MRS

🗁 Occupational Therapy Assessments

🏽 🕙 🖹 💏 + + 📾 🖾

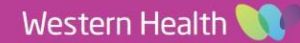